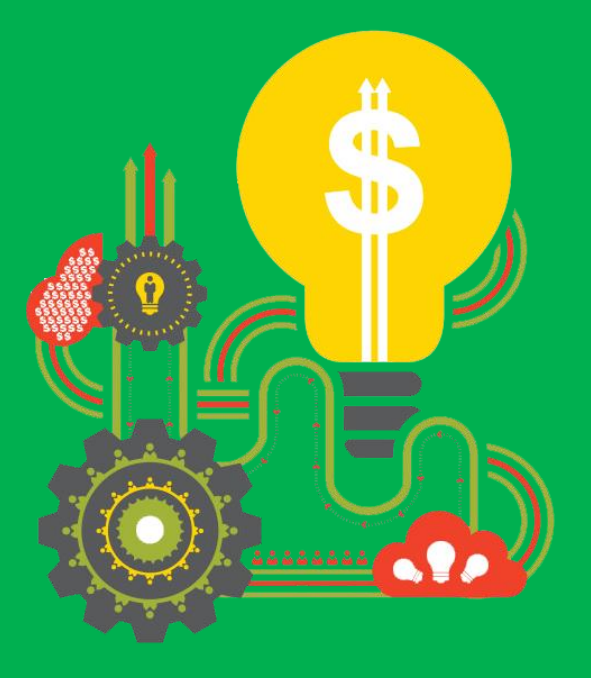

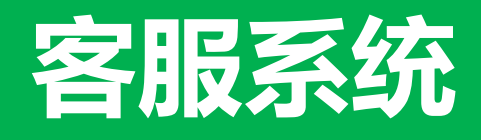

实时消费

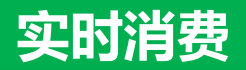

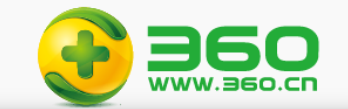

| 实时消费               | ≞<br>B                |                                                     |                                       |        |                                                                                                    |                                 |               |               |               |                |  |
|--------------------|-----------------------|-----------------------------------------------------|---------------------------------------|--------|----------------------------------------------------------------------------------------------------|---------------------------------|---------------|---------------|---------------|----------------|--|
| 口<br>16<br>1<br>点点 | <b>01359.7</b><br>祛消费 | 7 同比: 190807.75 (<br>环比: 332229.48 (<br>指定日期对比: 190 | 13.53%)<br>26.18%)<br>807.75 (13.53%) |        | 写出数据         运营单位       ✓       首       2022-03-24       公司名称       ✓       请输入公司名称       Q         瞬向所在部门       点击消费 2022-03-31 1       同比<       野比<       指定日期对比<       操作 |                                 |               |               |               |                |  |
| 总消费                | 总消费 搜索推广 展示广告 移动推广    |                                                     |                                       |        | 运营单位                                                                                                    | 2022-03-24                      | 公司名称          |               |               |                |  |
| 账户Ⅱ                | þ                     | 名称                                                  | 运营单位                                  | 所属顾问 🔻 | 顾问所在部门 🔻                                                                                                    | 点击消费 2022-03-31 1<br>7:20:00  ≑ | 同比 👙          | 环比 💲          | 指定日期对比 🌲      | 操作             |  |
| 33646              | i0.                   | ē                                                   | J                                     | Ē      | x2                                                                                                    | 38.31                           | 38.31 (0%) 个  | 38.31 (0%) 个  | 38.31 (0%) 个  | 趋势分析 分时消费 进入点睛 |  |
| 33646              | i0:                   | T U                                                 |                                       |        | x2                                                                                                    | 182.99                          | 182.99 (0%) 1 | 182.99 (0%) 1 | 182.99 (0%) 1 | 趋势分析 分时消费 进入点睛 |  |
| 33646              | 0                     |                                                     | : <b></b>                             |        | x2                                                                                                    | 14.26                           | 14.26 (0%) 1  | 14.26 (0%) 1  | 14.26 (0%) 个  | 趋势分析 分时消费 进入点睛 |  |

① 【大盘汇总数据】:汇总本人可见账户的总点击总消费、同环比和指定日期环比,当选了条件筛选是,大盘的统计数据范围也随之改变

② 【产品线切换TAB页】:分产品线展示各个账户的点击消费,在此处切换TAB页,【总消费】为各产品线的消费之和

【搜索推广】:还分为PC搜索和移动搜索

| 总点击消费                                                         | 3科士: 16850.69 (0.19%) |                       |           |                 |              |                   |                                |               |               |                |
|---------------------------------------------------------------|-----------------------|-----------------------|-----------|-----------------|--------------|-------------------|--------------------------------|---------------|---------------|----------------|
| 总消费  搜索推广  展示广告  移动推广<br>———————————————————————————————————— |                       |                       |           | ▲ 首 指提环比日期 公司各種 |              | 家 ∨ 请输入公司名称     Q |                                |               |               |                |
| 账户ID                                                          | 账户名称                  | 公司名称                  | 运营单位      | 所属顾             | PC搜索<br>移动搜索 | ġ₿ſ") ▼           | 点击消费 2022-03-31 1<br>6:25:00 ≎ | 同比 🔶          | 环比 💲          | 操作             |
|                                                               |                       |                       |           |                 |              | "客户部-             | 100.91                         | 100.91 (0%) 个 | 100.91 (0%) 🕈 | 趋势分析 分时消费 进入点睛 |
|                                                               | 1                     | and the second second | 100000000 | 100             |              | 2 7 mr an         | 100.7                          | 105 7 (092)   | 1007/000      |                |

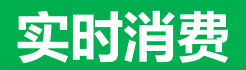

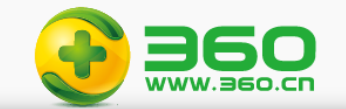

| 实时消费                             |                                                                                                    |           |        |         |                              |               |               |               |                |  |
|----------------------------------|----------------------------------------------------------------------------------------------------|-----------|--------|---------|------------------------------|---------------|---------------|---------------|----------------|--|
| <b>160135</b><br>总点击消费<br>总消费 搜索 | 01359.77       同比: 190807.75 (13.53%)         环比: 332229.48 (26.18%)         指定日期对比: 190807.75 (13.53%)         資産進生         復寮推广         展示广告         移动推广 |           |        |         |                              |               | 6<br>公司名称 >   |               |                |  |
| 账户ID                             | 名称                                                                                                    | 运营单位      | 所属顾问 🔻 | 顾问所在部门下 | 点击消费 2022-03-31 1<br>7:20:00 | 同比 🔷          | 环比 💲          | 指定日期对比 🔷      | 操作             |  |
| 336460                           | ē j                                                                                                    | i ]       | Ē      | х2      | 38.31                        | 38.31 (0%) 个  | 38.31 (0%) 个  | 38.31 (0%) 个  | 趋势分析 分时消费 进入点睛 |  |
| 336460                           | T U                                                                                                    |           |        | x2      | 182.99                       | 182.99 (0%) 个 | 182.99 (0%) 个 | 182.99 (0%) 1 | 趋势分析 分时消费 进入点睛 |  |
| 336460                           | - Pour                                                                                                    | ź <b></b> |        | x2      | 14.26                        | 14.26 (0%) 个  | 14.26 (0%) 个  | 14.26 (0%) 个  | 趋势分析 分时消费 进入点睛 |  |

- ③ 筛选条件-【关注账户】: 仅推广顾问可见, 勾选后按本人设置的关注账户进行筛选查看
- ④ 筛选条件-【运营单位】:可按代理商筛选,总部人员可见
- ⑤ 筛选条件-【指定日期环比】:可选择今日之前的31天中任意一天进行同时段的消费对比,对比数据再大盘汇总和账户明细列表均有展示
- ⑥ 筛选条件-【公司名称、账户名称、账户id】:公司名称和账户名称支持单个模糊查询,账户ID支持多个查询,最多可查50个

账户ID ∨ 最多输入50个账户id,用回车分隔 Q

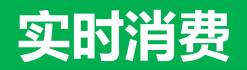

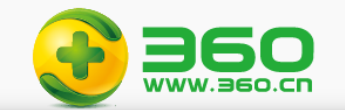

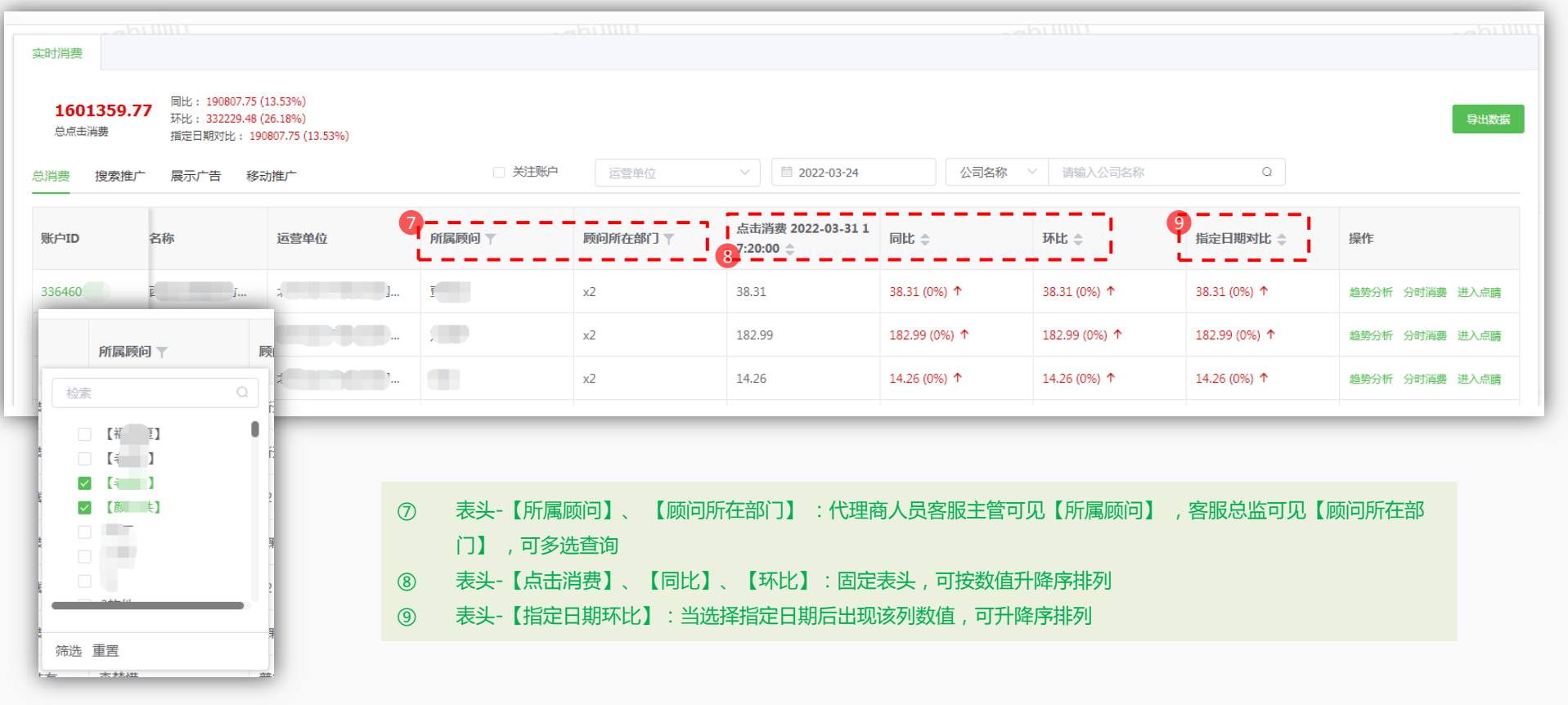

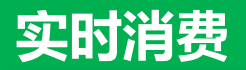

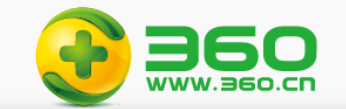

| 实时消费                                                    |                                                                                                    |                                                                                                    |                                                               |      |                                                                                                    |                                                                                                    |                                                                                                    |                      |                                          |                    |
|---------------------------------------------------------|----------------------------------------------------------------------------------------------------|----------------------------------------------------------------------------------------------------|---------------------------------------------------------------|------|----------------------------------------------------------------------------------------------------|----------------------------------------------------------------------------------------------------|----------------------------------------------------------------------------------------------------|----------------------|------------------------------------------|--------------------|
| <b>1601359.7</b><br>总点击消费<br>总消费 搜索推/                   | 77 同比: 190807.75<br>环比: 332229.48<br>指定日期对比: 19<br>广 展示广告 移:                                                                                                    | (13.53%)<br>(26.18%)<br>0807.75 (13.53%)<br>动推广                                                                                                    | 白洲毛沃 □                                                        | 运营   | 营单位                                                                                                    | <ul> <li>✓ ■ 2022-03-24</li> </ul>                                                                                                    | 公司名称                                                                                                    | > 请输入公司名称            | Q                                        | 导出数据               |
| 账户ID                                                    | 名称                                                                                                    | 运营单位                                                                                                    | 所属顾问 🍸                                                        | 顾问所在 | 注部门 🔻                                                                                                    | 点击消费 2022-03-31 1<br>7:20:00 ♀                                                                                                    | 同比 🍦                                                                                                    | 环比 💲                 | 指定日期对比 🌲                                 | 操作                 |
| 336460                                                  | ē J                                                                                                    |                                                                                                    | Ē                                                             | x2   |                                                                                                    | 38.31                                                                                                    | 38.31 (0%) 个                                                                                            | 38.31 (0%) 个         | 38.31 (0%) 个                             | 1 2 趋势分析 分时消费 进入点睛 |
| 336460.                                                 | Ŧ <b></b> IJ                                                                                                    |                                                                                                    | 1                                                             | x2   |                                                                                                    | 182.99                                                                                                    | 182.99 (0%) 个                                                                                           | 182.99 (0%) 🛧        | 182.99 (0%) 🕇                            | 趋势分析 分时消费 进入点睛     |
| 336460                                                  |                                                                                                    | <b>******</b> ***                                                                                                    |                                                               | x2   |                                                                                                    | 14.26                                                                                                    | 14.26 (0%) 个                                                                                            | 14.26 (0%) 个         | 14.26 (0%) 个                             | 趋势分析 分时消费 进入点睛     |
| 消费趋势<br>账户ID:IPP00000PIL<br>账户名称:机团000000               | -                                                                                                    | 2022年3月31日                                                                                                    | ×                                                             |      | 分时消费<br>账户ID.<br>账户名称:(<br>时间:2022-03-31                                                                           | # 1%L 1%L                                                                                                    | > 3093# ● 6091#                                                                                         | ⑩  【操<br>是图          | 【操作】:可看单账户每日分时数据的第<br>是图和列表数据,推广顾问可直接从此; |                    |
| 70.000                                                  | 70.000<br>60.000<br>40.000<br>30.000<br>30.0000<br>30.0000<br>30.00000<br>30.00000000 |                                                                                                    |                                                               |      | 01:00:00 6:74<br>02:00:00 073<br>03:00:00 9:62<br>04:00:00 9:74<br>05:00:00 2:09<br>05:00:00 8:59<br>07:00:00 7:00 | 475.56(33.0%) 4         -129           341.57(4.0%) 4         780.           -766.61(26.5%) 4         136.           -512.77(40.0%) 4         136.           -602.77(40.0%) 4         135.           -512.67(40.0%) 4         273.           -512.67(40.0%) 4         273.           -512.67(40.0%) 4         273. | 146(14)96) ↓<br>24(3) 496) ↑<br>50(12)96) ↑<br>50(12)96) ↑<br>24(3)296) ↑<br>30(12)96) ↑<br>30(12)96) ↑ | 进入<br>趋势分析:<br>段的今日消 | 124点的每半小时时<br>上周同期消                      |                    |
| 20,000<br>10,000<br>0 • • • • • • • • • • • • • • • • • | 05.00 06:30 08:00 09:30<br>-〇-郡日福書 -                                                                                                    | LAN     LAN     LAN | Bennatz U<br>8 8 8 8 8 9 0 0 0 0 0 1<br>1830 2000 21:30 23:00 |      | 08:10:00 1.77<br>09:00:00 97.21<br>10:10:00 91.81<br>11:00:00 91.83<br>13:00:00 91.84<br>13:00:00 91.84            | 1798.07(5,2796) ↑ 2714<br>-3589.375(28,2696) ↓ 1595<br>-3000.11(0.199) ↓ 4233<br>3172.35(10.226) ↑ 1400<br>- 2729.37(10.226) ↑ 1400                                                                                                    | 7227.45%) †<br>322/22.57%) †<br>1.57((4.52%) †<br>8728(9.87%) †                                         |                      |                                          |                    |